### Microsoft Visio (2024) raccourcis clavier

#### Raccourcis fréquemment utilisés

Ce tableau répertorie les raccourcis les plus fréquemment utilisés dans Visio.

| Tab ou Maj + Tab              | Faites défiler le focus sur le<br>cadre de gauche, le dessin et les<br>formes du dessin qui<br>contiennent des données de<br>forme, des hyperliens et la barre<br>d'adresse. |
|-------------------------------|----------------------------------------------------------------------------------------------------|
| F5                            | Entrez dans la vue plein écran.                                                                                                    |
| Échap                         | Quitter la vue plein écran.                                                                                                    |
| Alt + H                       | Ouvrez l'onglet Accueil sur le ruban.                                                                                                    |
| F11                           | Ouvrir la boîte de dialogue<br>Texte.                                                                                                    |
| F3                            | Ouvrez le volet Office Format de<br>la forme.                                                                                                    |
| Ctrl + G ou Ctrl +<br>Maj + G | Regrouper les formes sélectionnées.                                                                                                    |
| Ctrl + Maj + F                | Amenez la forme sélectionnée<br>au premier plan.                                                                                                    |
| Ctrl + 1                      | Sélectionnez l'outil Pointeur.                                                                                                    |
| Ctrl + 2                      | Sélectionnez l'outil texte.                                                                                                    |
| Ctrl + Maj + 4                | Sélectionnez l'outil bloc de texte.                                                                                                    |
| Touches<br>directionnelles    | Déplacez-vous entre les formes<br>principales d'un pochoir.                                                                                                    |

#### Naviguer dans Visio

Déplacez-vous en mode d'affichage plein écran :

| F5                                       | Entrez dans la vue plein écran.                                                                                                    |
|------------------------------------------|----------------------------------------------------------------------------------------------------|
| Échap                                    | Quitter la vue plein écran.                                                                                                    |
| Pg Suiv                                  | Ouvrez la page suivante du dessin.                                                                                                    |
| Pg Préc                                  | Revenir à la page précédente du dessin.                                                                                                    |
| Se déplacer dans un dessin de page Web : |                                                                                                    |
| Tab ou Maj + Tab                         | Faites défiler le focus sur le<br>cadre de gauche, le dessin et les<br>formes du dessin qui<br>contiennent des données de<br>forme, des hyperliens et la barre<br>d'adresse. |
| Entrée                                   | Activez l'hyperlien pour la forme                                                                                                    |

ou l'hyperlien sur le dessin qui a le focus.

Se déplacer dans le texte ou les cellules :

| Flèche gauche                 | Déplacer un caractère vers la gauche.          |
|-------------------------------|------------------------------------------------|
| Flèche droite                 | Déplacer un caractère vers la droite.          |
| Flèche vers le<br>haut        | Déplacez-vous d'une ligne vers<br>le haut.     |
| Flèche vers le bas            | Déplacer une ligne vers le bas.                |
| Ctrl + Flèche<br>gauche       | Déplacer un mot vers la gauche.                |
| Ctrl + Flèche<br>droite       | Déplacer un mot vers la droite.                |
| End                           | Déplacez-vous jusqu'à la fin de<br>la ligne.   |
| Debut                         | Déplacez-vous au début de la<br>ligne.         |
| Ctrl + Flèche vers<br>le haut | Monter d'un paragraphe.                        |
| Ctrl + Flèche vers<br>le bas  | Descendre d'un paragraphe.                     |
| Ctrl + End                    | Déplacer vers la fin d'une zone de texte.      |
| Ctrl + Debut                  | Déplacer vers le début d'une<br>zone de texte. |

Naviguer dans le ruban :

1. Appuyez sur Alt.

Les conseils clés sont affichés sous forme de lettres sur chaque option disponible dans la vue actuelle.

Conseils clés affichés sur le ruban pour Visio sous Windows.

2. Sur votre clavier, appuyez sur la touche correspondant à la lettre affichée dans l'info-bulle audessus de l'option que vous souhaitez utiliser. Selon la lettre sur laquelle vous appuyez, des info-bulles supplémentaires peuvent s'afficher.

3. Appuyez sur les touches correspondant aux lettres jusqu'à atteindre et activer l'option ou la commande souhaitée.

Dans certains cas, vous devez d'abord sélectionner la lettre du groupe contenant l'option. Par exemple, appuyez sur Alt+H, F, S pour ouvrir la liste déroulante Taille dans le groupe Police.

Remarque : pour annuler une action et masquer les

touches, appuyez sur Alt.

#### Modifier et mettre en forme le texte

| Alt + H                       | Ouvrez l'onglet Accueil dans le ruban.                    |
|-------------------------------|-----------------------------------------------------------|
| F11                           | Ouvrir la boîte de dialogue<br>Texte.                     |
| F3                            | Ouvrez le volet Office Format de la forme.                |
| Ctrl + B                      | Activer ou désactiver la mise en forme en gras.           |
| Ctrl + I                      | Activer ou désactiver la mise en forme italique.          |
| Ctrl + U                      | Activer ou désactiver le<br>formatage souligné.           |
| Ctrl + Maj + D                | Activer ou désactiver le double soulignement.             |
| Ctrl + Maj + A                | Activer ou désactiver le mode tout en majuscules.         |
| Ctrl + Maj + K                | Activer ou désactiver le mode petites majuscules.         |
| Ctrl + =S                     | Activer ou désactiver le<br>formatage des indices.        |
| Ctrl + Maj + =S               | Activer ou désactiver le formatage en exposant.           |
| Ctrl + Maj + >                | Augmenter la taille de la police<br>du texte sélectionné. |
| Ctrl + Maj + <                | Diminuer la taille de la police du texte sélectionné.     |
| Flèche droite                 | Passer au caractère suivant.                              |
| Flèche gauche                 | Passer au caractère précédent.                            |
| Flèche vers le bas            | Passer à la ligne de texte<br>suivante.                   |
| Flèche vers le<br>haut        | Passer à la ligne de texte<br>précédente.                 |
| Ctrl + Flèche<br>droite       | Passer au mot suivant.                                    |
| Ctrl + Flèche<br>gauche       | Passer au mot précédent.                                  |
| Ctrl + Flèche vers<br>le bas  | Passer au paragraphe suivant.                             |
| Ctrl + Flèche vers<br>le haut | Passer au paragraphe<br>précédent.                        |
| Ctrl + A                      | Sélectionnez tout le texte dans                           |

|                                                                                                    | un bloc de texte.                                                                                                    |
|----------------------------------------------------------------------------------------------------|----------------------------------------------------------------------------------------------------|
| Maj + Flèche<br>droite                                                                                                    | Sélectionnez le caractère suivant.                                                                                                    |
| Maj + Flèche<br>gauche                                                                                                    | Sélectionnez le caractère<br>précédent.                                                                                                    |
| Ctrl + Maj +<br>Flèche droite                                                                                                    | Sélectionnez le mot suivant.                                                                                                    |
| Ctrl + Maj +<br>Flèche gauche                                                                                                    | Sélectionnez le mot précédent.                                                                                                    |
| Maj + Flèche vers<br>le bas                                                                                                    | Sélectionnez la ligne suivante.                                                                                                    |
| Maj + Flèche vers<br>le haut                                                                                                    | Sélectionnez la ligne<br>précédente.                                                                                                    |
| Ctrl + Maj +<br>Flèche vers le bas                                                                                                    | Sélectionnez le paragraphe suivant.                                                                                                    |
| Ctrl + Maj +<br>Flèche vers le<br>haut                                                                                                    | Sélectionnez le paragraphe<br>précédent.                                                                                                    |
|                                                                                                    |                                                                                                    |
| Arrière                                                                                                    | Supprimer le mot precedent.                                                                                                    |
| Ctrl + Retour<br>Arrière<br>Ctrl + Maj + H                                                                                                    | Supprimer le mot precedent.<br>Remplacez le texte sélectionné<br>par la hauteur du champ. Si<br>aucun texte n'est sélectionné,<br>remplacez tout le texte par la<br>hauteur du champ de la forme<br>sélectionnée.                                                                                                    |
| Ctrl + Retour<br>Arrière<br>Ctrl + Maj + H<br>Aligner le texte :                                                                                           | Supprimer le mot precedent.<br>Remplacez le texte sélectionné<br>par la hauteur du champ. Si<br>aucun texte n'est sélectionné,<br>remplacez tout le texte par la<br>hauteur du champ de la forme<br>sélectionnée.                                                                                                    |
| Ctrl + Retour<br>Arrière<br>Ctrl + Maj + H<br>Aligner le texte :<br>Ctrl + Maj + L                                                                         | Supprimer le mot precedent.<br>Remplacez le texte sélectionné<br>par la hauteur du champ. Si<br>aucun texte n'est sélectionné,<br>remplacez tout le texte par la<br>hauteur du champ de la forme<br>sélectionnée.<br>Aligner le texte à gauche.                                                                                                    |
| Arrière<br>Ctrl + Maj + H<br>Aligner le texte :<br>Ctrl + Maj + L<br>Ctrl + Maj + C                                                                        | Supprimer le mot precedent.<br>Remplacez le texte sélectionné<br>par la hauteur du champ. Si<br>aucun texte n'est sélectionné,<br>remplacez tout le texte par la<br>hauteur du champ de la forme<br>sélectionnée.<br>Aligner le texte à gauche.<br>Centrer le texte horizontalement.                                                                                                    |
| Ctrl + RetourArrièreCtrl + Maj + HAligner le texte :Ctrl + Maj + LCtrl + Maj + CCtrl + Maj + R                                                             | Supprimer le mot precedent.<br>Remplacez le texte sélectionné<br>par la hauteur du champ. Si<br>aucun texte n'est sélectionné,<br>remplacez tout le texte par la<br>hauteur du champ de la forme<br>sélectionnée.<br>Aligner le texte à gauche.<br>Centrer le texte horizontalement.<br>Aligner le texte à droite.                                                                                                    |
| Ctrl + RetourArrièreCtrl + Maj + HAligner le texte :Ctrl + Maj + LCtrl + Maj + CCtrl + Maj + RCtrl + Maj + J                                               | Supprimer le mot precedent.<br>Remplacez le texte sélectionné<br>par la hauteur du champ. Si<br>aucun texte n'est sélectionné,<br>remplacez tout le texte par la<br>hauteur du champ de la forme<br>sélectionnée.<br>Aligner le texte à gauche.<br>Centrer le texte à gauche.<br>Justifier le texte horizontalement.                                                                                                    |
| Ctrl + RetourArrièreCtrl + Maj + HAligner le texte :Ctrl + Maj + LCtrl + Maj + CCtrl + Maj + RCtrl + Maj + JCtrl + Maj + T                                 | Supprimer le mot precedent.<br>Remplacez le texte sélectionné<br>par la hauteur du champ. Si<br>aucun texte n'est sélectionné,<br>remplacez tout le texte par la<br>hauteur du champ de la forme<br>sélectionnée.<br>Aligner le texte à gauche.<br>Centrer le texte horizontalement.<br>Aligner le texte à droite.<br>Justifier le texte horizontalement.<br>Aligner le texte verticalement en<br>haut.                                                                    |
| Ctrl + RetourArrièreCtrl + Maj + HAligner le texte : $Ctrl + Maj + L$ $Ctrl + Maj + C$ $Ctrl + Maj + R$ $Ctrl + Maj + T$ $Ctrl + Maj + T$ $Ctrl + Maj + M$ | Supprimer le mot precedent.<br>Remplacez le texte sélectionné<br>par la hauteur du champ. Si<br>aucun texte n'est sélectionné,<br>remplacez tout le texte par la<br>hauteur du champ de la forme<br>sélectionnée.<br>Aligner le texte à gauche.<br>Centrer le texte à droite.<br>Justifier le texte horizontalement.<br>Aligner le texte à droite.<br>Justifier le texte horizontalement.<br>Aligner le texte verticalement en<br>haut.<br>Centrer le texte verticalement. |

## Utilisez les fonctionnalités Snap & Glue :

| Alt + F9 | Ouvrez la boîte de dialogue |
|----------|-----------------------------|
|          | Aligner et coller.          |

#### Regrouper, faire pivoter et retourner

#### des formes :

| Ctrl + G ou Ctrl +<br>Maj + G | Regrouper les formes<br>sélectionnées.                                           |
|-------------------------------|----------------------------------------------------------------------------------|
| Ctrl + Maj + U                | Dissocier les formes du groupe<br>sélectionné.                                   |
| Ctrl + Maj + F                | Amenez la forme sélectionnée<br>au premier plan.                                 |
| Ctrl + Maj + B                | Envoyez la forme sélectionnée à l'arrière.                                       |
| Ctrl + L                      | Faites pivoter la forme sélectionnée vers la gauche.                             |
| Ctrl + R                      | Faites pivoter la forme sélectionnée vers la droite.                             |
| Ctrl + H                      | Retournez la forme sélectionnée horizontalement.                                 |
| Ctrl + J                      | Retournez la forme sélectionnée verticalement.                                   |
| F8                            | Ouvrir la boîte de dialogue<br>Aligner les formes pour la forme<br>sélectionnée. |

#### Afficher les fenêtres de dessin :

| Maj + F7                       | Afficher les fenêtres de dessin ouvertes en mosaïque verticale.                                      |
|--------------------------------|----------------------------------------------------------------------------------------------------|
| Ctrl + Maj + F7                | Afficher les fenêtres de dessin<br>ouvertes en mosaïque<br>horizontale.                              |
| Alt + F7 ou Ctrl +<br>Alt + F7 | Affichez les fenêtres de dessin<br>ouvertes de sorte que le titre de<br>chaque fenêtre soit visible. |

#### Outils de sélection

| Ctrl + Maj + P                      | Activez ou désactivez l'outil<br>Reproduire le format. |
|-------------------------------------|--------------------------------------------------------|
| Ctrl + 1                            | Sélectionnez l'outil Pointeur.                         |
| Ctrl + 3                            | Sélectionnez l'outil Connecteur.                       |
| Ctrl + Maj + 1                      | Sélectionnez l'outil point de                          |
|                                     | connexion.                                             |
| Ctrl + 2                            | Sélectionnez l'outil texte.                            |
| Ctrl + Maj + 4                      | Sélectionnez l'outil bloc de texte.                    |
| Sélectionner les outils de dessin : |                                                        |
| Ctrl + 8                            | Sélectionnez l'outil rectangle.                        |

| Ctrl + 9 | Sélectionnez l'outil ellipse.        |
|----------|--------------------------------------|
| Ctrl + 6 | Sélectionnez l'outil ligne.          |
| Ctrl + 7 | Sélectionnez l'outil arc.            |
| Ctrl + 5 | Sélectionnez l'outil de forme libre. |
| Ctrl + 4 | Sélectionnez l'outil crayon.         |

#### Recadrer une image

| Ctrl + Maj + 2 | Sélectionnez l'outil de |
|----------------|-------------------------|
|                | recadrage.              |

## Travailler avec des formes et des gabarits Visio

Passer d'une forme à une autre dans une page de dessin :

| Déplacez-vous d'une forme à        |
|------------------------------------|
| l'autre sur la page de dessin. Un  |
| rectangle en pointillés indique la |
| forme qui a le focus.              |
|                                    |

Remarque : vous ne pouvez pas accéder à des formes protégées contre la sélection ou situées sur un calque verrouillé.

| Entrée | Sélectionnez une forme qui a le |
|--------|---------------------------------|
|        | focus.                          |

Appuyez sur la touche Tab pour déplacer le focus sur la première forme, puis sur Entrée. Pour déplacer le focus sur une autre forme, maintenez la touche Maj enfoncée, appuyez sur la touche Tab jusqu'à ce que le focus soit sur la forme, puis appuyez sur Entrée pour ajouter cette forme à la sélection. Répétez l'opération pour chaque forme que vous souhaitez sélectionner : Sélectionnez plusieurs formes.

| Échap                            | Sélection claire ou focus sur une forme.                                                                       |
|----------------------------------|----------------------------------------------------------------------------------------------------|
| F2                               | Basculez entre le mode d'édition<br>de texte et le mode de sélection<br>de forme sur la forme<br>sélectionnée. |
| Touches<br>directionnelles       | Déplacez la forme sélectionnée.                                                                                |
| Maj + Touches<br>directionnelles | Déplacez la forme sélectionnée<br>d'un pixel à la fois.                                                        |
| Remarque : le verre              | uillage du défilement doit être                                                                                |

Remarque : le verrouillage du défilement doit être désactivé.

Travailler avec des formes maîtresses dans un pochoir :

| Touches<br>directionnelles | Déplacez-vous entre les formes<br>principales d'un pochoir.                |
|----------------------------|----------------------------------------------------------------------------|
| Debut                      | Passez à la première forme<br>principale d'une rangée d'un<br>pochoir.     |
| End                        | Passez à la dernière forme<br>principale d'une rangée d'un<br>pochoir.     |
| Pg Préc                    | Passez à la première forme<br>principale dans une colonne d'un<br>pochoir. |
| Pg Suiv                    | Passez à la dernière forme<br>principale dans une colonne d'un<br>pochoir. |
| Ctrl + C                   | Copiez les formes principales<br>sélectionnées dans le presse-<br>papiers. |
| Ctrl + V                   | Collez le contenu du presse-<br>papiers dans un nouveau<br>pochoir.        |

Remarque : le nouveau pochoir doit d'abord être ouvert pour être modifié.

| Ctrl + A | Sélectionnez toutes les formes |
|----------|--------------------------------|
|          | principales dans un pochoir.   |

Utilisez les touches fléchées pour placer le focus sur la première forme principale. Pour placer le focus sur une autre forme principale, maintenez la touche Maj enfoncée, appuyez sur les touches fléchées jusqu'à ce que le focus soit sur la forme, puis appuyez sur Entrée pour ajouter cette forme à la sélection. Répétez l'opération pour chaque forme que vous souhaitez sélectionner : sélectionnez plusieurs formes principales (au lieu de toutes).

| Maj + Entrée                                   | Sélectionnez ou annulez la                                      |  |
|------------------------------------------------|-----------------------------------------------------------------|--|
|                                                | sélection d'une forme principale                                |  |
|                                                | qui a le focus.                                                 |  |
| Échap                                          | Annuler la sélection des formes<br>principales dans un pochoir. |  |
| Ctrl + Entrée                                  | Insérez les formes principales<br>sélectionnées dans le dessin. |  |
| Travailler avec des pochoirs en mode édition : |                                                                 |  |
| Suppr                                          | Supprimer la forme principale<br>sélectionnée.                  |  |
| <b>a</b> , <b>i</b> , <b>i</b> , <b>i</b> ,    | <b>D</b> <i>i</i> <b>d d d d d d d d d d</b>                    |  |

Ctrl + X Découpez la forme principale

| sélectionnée à partir du pochoir  |
|-----------------------------------|
| personnalisé et placez-la dans le |
| presse-papiers.                   |

F2 Renommer la forme principale sélectionnée.

# Travailler avec des fenêtres, des volets de tâches et des boîtes de dialogue

Travailler avec Windows :

| Alt + Tab | Passer à la fenêtre suivante.                                                                                                    |
|-----------|----------------------------------------------------------------------------------------------------|
| Alt + F4  | Fermer la fenêtre active.                                                                                                    |
| F6        | (Vous devrez peut-être appuyer<br>sur F6 plusieurs fois) Déplacez-<br>vous vers un volet des tâches à<br>partir d'un autre volet dans la<br>fenêtre de l'application. |

Remarque : si appuyer sur F6 n'affiche pas le volet des tâches souhaité, essayez d'appuyer sur Alt pour placer le focus sur le ruban.

| Ctrl + F10                             | Maximiser une fenêtre sélectionnée.                                                                                                    |
|----------------------------------------|----------------------------------------------------------------------------------------------------|
| Ctrl + F5                              | Restaurez la taille de la fenêtre<br>de l'application Visio après<br>l'avoir agrandie.                                                                      |
| Impr Ecran                             | Copier une image de l'écran<br>dans le presse-papiers.                                                                                                    |
| Alt + Impr Ecran                       | Copier une image de la fenêtre<br>sélectionnée dans le presse-<br>papiers.                                                                                  |
| Alt + Espace                           | Pour toute fenêtre comportant<br>une icône dans sa barre de titre<br>(par exemple, une fenêtre de<br>formes), affichez le menu<br>contextuel de la fenêtre. |
| Maj + F4                               | Ouvrir la boîte de dialogue Page.                                                                                                    |
| Ctrl + Alt + P                         | Ouvrez la boîte de dialogue<br>Réorganiser les pages.                                                                                                    |
| Ctrl + Tab ou Ctrl<br>+ F6             | Faites défiler la mise au point à travers des dessins ouverts.                                                                                              |
| Ctrl + Maj + Tab<br>ou Ctrl + Maj + F6 | Faites défiler les dessins ouverts<br>dans l'ordre inverse.                                                                                                 |
| Ctrl + Pg Suiv                         | Faites défiler les pages d'un<br>dessin, y compris les                                                                                                    |

|                | superpositions de balisage visibles.                                                                                         |
|----------------|----------------------------------------------------------------------------------------------------|
| Ctrl + Pg Préc | Faites défiler les pages d'un<br>dessin dans l'ordre inverse.                                                                |
| Tab            | Touche Lorsqu'un volet des<br>tâches est actif, sélectionnez<br>l'option suivante ou précédente<br>dans le volet des tâches. |
| Maj + Tab      | Lorsqu'un volet des tâches est<br>actif, sélectionnez l'option<br>suivante ou précédente dans le<br>volet des tâches.        |

#### Utilisez le panneau d'aide :

Le volet Aide affiche des rubriques et d'autres contenus d'assistance.

| F1                           | Ouvrir le volet Aide.                                                                                                   |
|------------------------------|----------------------------------------------------------------------------------------------------|
| Tab                          | Sélectionnez l'élément suivant<br>dans le volet Aide.                                                                   |
| Maj + Tab                    | Sélectionnez l'élément<br>précédent dans le volet Aide.                                                                 |
| Alt + Flèche<br>gauche       | Revenir à la page d'accueil de<br>l'aide.                                                                               |
|                              | Talks and filling also in a filling successful for                                                                      |
| haut / Flèche vers<br>le bas | Paites defiler de petites quantités<br>vers le haut ou vers le bas dans<br>la rubrique d'aide actuellement<br>affichée. |

## Travailler avec les volets des tâches :

| F6 | (Vous devrez peut-être appuyer    |
|----|-----------------------------------|
|    | sur F6 plusieurs fois.) Déplacez- |
|    | vous vers un volet des tâches à   |
|    | partir d'un autre volet dans la   |
|    | fenêtre de l'application.         |
|    |                                   |

Remarque : si appuyer sur F6 n'affiche pas le volet Office souhaité, essayez d'appuyer sur Alt pour placer le focus sur le ruban, puis appuyez sur F6 pour accéder au volet Office.

 
 Tab ou Maj + Tab
 Lorsqu'un volet des tâches est actif, sélectionnez l'option

|                                                | suivante ou précédente dans le volet des tâches.                                                                                                    |
|------------------------------------------------|----------------------------------------------------------------------------------------------------|
| Flèche vers le<br>haut / Flèche vers<br>le bas | Déplacez-vous entre les choix<br>d'un sous-menu sélectionné ou<br>déplacez-vous entre les options<br>d'un groupe d'options dans une<br>boîte de dialogue. |
| Espace ou Entrée                               | Ouvrez le menu sélectionné ou<br>effectuez l'action attribuée au<br>bouton sélectionné.                                                                   |
| Maj + F10 ou<br>Touche du menu<br>contextuel   | Ouvrir un menu contextuel.                                                                                                    |
| Debut                                          | Lorsqu'un menu ou un sous-<br>menu est visible, sélectionnez le<br>premier élément du menu ou du<br>sous-menu.                                            |
| End                                            | Lorsqu'un menu ou un sous-<br>menu est visible, sélectionnez la<br>dernière commande du menu ou<br>du sous-menu.                                          |

Faire flotter ou ancrer les volets des tâches :

1. Appuyez plusieurs fois sur F6 pour sélectionner le volet Office souhaité.

2. Appuyez sur Alt+Barre d'espace pour ouvrir le menu de ce volet des tâches.

3. Appuyez sur la touche fléchée vers le bas pour sélectionner l'option Fenêtre flottante, puis appuyez sur Entrée.

Travailler avec des boîtes de dialogue :

| Tab                        | Passer à l'option ou au groupe<br>d'options suivant.                                                                |
|----------------------------|----------------------------------------------------------------------------------------------------|
| Maj + Tab                  | Passer à l'option ou au groupe<br>d'options précédent.                                                              |
| Ctrl + Tab                 | Passer à l'onglet suivant dans<br>une boîte de dialogue.                                                            |
| Ctrl + Maj + Tab           | Passer à l'onglet précédent dans<br>une boîte de dialogue.                                                          |
| Touches<br>directionnelles | Déplacez-vous entre les options<br>d'une liste déroulante ouverte ou<br>entre les options d'un groupe<br>d'options. |
| Espace                     | Exécutez l'action attribuée au<br>bouton sélectionné ; cochez ou<br>décochez la case sélectionnée.                  |
| [A - Z]                    | (La première lettre d'une option                                                                                    |

|                             | dans une liste déroulante) Ouvrir<br>une liste si elle est fermée et<br>passer à une option spécifique<br>dans la liste.             |
|-----------------------------|----------------------------------------------------------------------------------------------------|
| Alt + [A - Z]               | (La lettre soulignée dans une<br>option ou une case à cocher)<br>Sélectionnez une option ou<br>sélectionnez ou décochez une<br>case. |
| Alt + Flèche vers<br>le bas | Ouvrir la liste déroulante sélectionnée.                                                                                             |
| Échap                       | Fermez la liste déroulante<br>sélectionnée ou annulez une<br>commande et fermez une boîte<br>de dialogue.                            |
| Entrée                      | Exécutez l'action attribuée au<br>bouton par défaut dans une<br>boîte de dialogue.                                                   |

Utiliser les zones d'édition dans les boîtes de dialogue :

Une zone d'édition est une zone vide dans laquelle vous saisissez ou collez une entrée, telle que votre nom d'utilisateur ou le chemin d'un dossier.

| Debut                            | Aller au début de l'entrée.                                                  |
|----------------------------------|------------------------------------------------------------------------------|
| End                              | Aller à la fin de l'entrée.                                                  |
| Flèche gauche /<br>Flèche droite | Déplacer un caractère vers la gauche ou la droite.                           |
| Ctrl + Flèche<br>gauche          | Déplacer un mot vers la gauche.                                              |
| Ctrl + Flèche<br>droite          | Déplacer un mot vers la droite.                                              |
| Maj + Flèche<br>gauche           | Sélectionnez ou annulez la<br>sélection un caractère vers la<br>gauche.      |
| Maj + Flèche<br>droite           | Sélectionnez ou annulez la<br>sélection un caractère vers la<br>droite.      |
| Ctrl + Maj +<br>Flèche gauche    | Sélectionnez ou annulez la sélection un mot vers la gauche.                  |
| Ctrl + Maj +<br>Flèche droite    | Sélectionnez ou annulez la sélection un mot vers la droite.                  |
| Maj + Debut                      | Sélectionnez à partir du point<br>d'insertion jusqu'au début de<br>l'entrée. |
| Maj + End                        | Sélectionnez à partir du point<br>d'insertion jusqu'à la fin de              |

#### l'entrée. Utilisez les boîtes de dialogue Ouvrir et Enregistrer sous : Tab Passer à l'option ou au groupe d'options suivant. Maj + Tab Passer à l'option ou au groupe d'options précédent. Touches Déplacez-vous entre les options directionnelles d'une liste déroulante ouverte ou entre les options d'un groupe d'options. Entrée ou Espace Exécutez l'action attribuée au bouton sélectionné. Alt + T Accédez à la liste Type de stockage dans la boîte de dialogue Enregistrer sous. Alt + N Accédez à la zone Nom de fichier. Accédez à la liste des types de Alt + T fichiers dans la boîte de dialogue Ouvrir. Alt + O Ouvrez un fichier sélectionné dans la boîte de dialogue Ouvrir. Alt + S Enregistrez le fichier actuel dans la boîte de dialogue Enregistrer.

| Alt + Flèche vers<br>e bas     | Ouvrir la liste déroulante sélectionnée.                                                                  |
|--------------------------------|----------------------------------------------------------------------------------------------------|
| Échap                          | Fermez la liste déroulante<br>sélectionnée ou annulez une<br>commande et fermez une boîte<br>de dialogue. |
| =5                             | Mettre à jour la liste des fichiers.                                                                      |
| Maj + F10 ou<br>Touche du menu | Afficher un menu contextuel pour<br>un élément sélectionné tel qu'un                                      |

dossier ou un fichier.

#### Zoomer

contextuel

| Alt + F6       | Zoom avant.                  |
|----------------|------------------------------|
| Alt + Maj + F6 | Effectuer un zoom arrière.   |
| Ctrl + Maj + W | Adaptez la vue à la fenêtre. |

Dernière modification: 09/12/2024 02:27:33

Plus d'information: defkey.com/fr/microsoft-visio-2024-raccourcis-clavier Personnalisez ce PDF...